## **GETTING STARTED –SAT REGISTRATION**

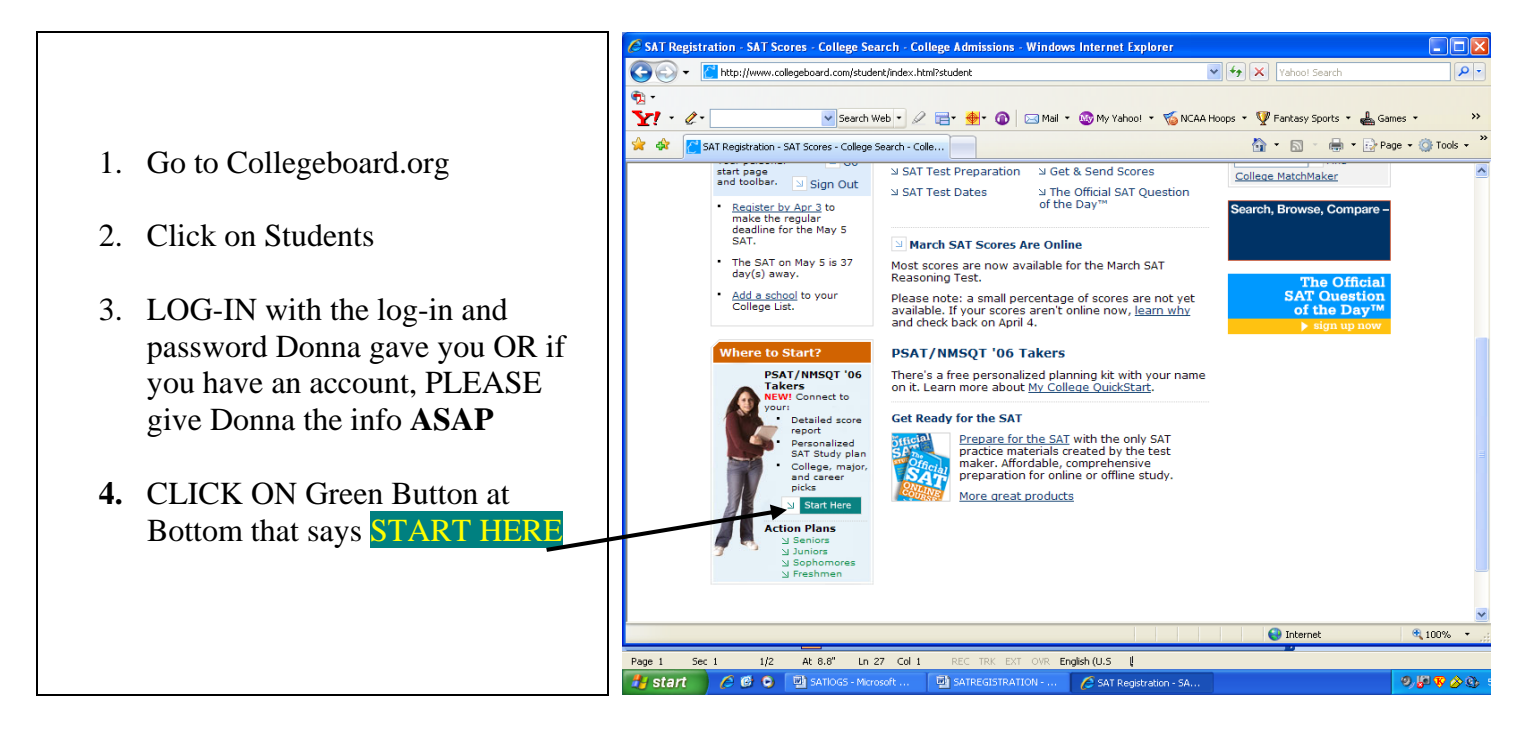

- 5. Then Click on
- Sign in to My College QuickStart<sup>™</sup> Now
- 6. Next Click on the "click here to connect without a code" link

| Enter the access code found on your official PSAT/NMSQT® paper sco                                                              | re report                                                                                                    |
|----------------------------------------------------------------------------------------------------|----------------------------------------------------------------------------------------------------|
| co connect to My College QuickStart—It's free.                                                                                  | <mark>Jenifer Afalla</mark><br>j-afalla@yahoo.com<br><u>Update My Info   Sign Out</u>                                                                                                    |
| Your 2006 PSAT/NMSQT Access Code:<br>Where do I find this code on my paper scor report?<br>Click here to connect without a code | <ul> <li>Don't have your paper score report?</li> <li>If you haven't received your report yet, ask<br/>your counselor when it will be handed out at<br/>your school.</li> <li>If you've lost your report, ask your counselor<br/>for a copy or connect without a code.</li> </ul> |

- 7. Fill in the info required
- 8. Click Submit
- 9. Click on PSAT scores OR if it says cannot access, call the phone #1-212-713-8165 and ask how you can access your PSAT without your access code.
- 10. Print out a copy of your PSAT if Donna says you need one.
- 11. Then Click on the College Board Symbol at the top
- 12. Click on Register for a SAT Test
- 13. Follow the directions carefully -do not skip steps or you will mess up the registration